## Определение импакт-фактора научного журнала с использованием БД «Journal Citation Reports» (JCR) (система «Web of Science»)

Для корректной работы в Web of Science следует использовать последние версии интернет-браузеров (Mozilla Firefox, Google Chrome, Internet Explorer), а также текстовый редактор Microsoft Word 2007 и выше или другой совместимый с ним.

БД «Journal Citation Reports» входит в состав системы «Web of Science» и содержит статистическую информацию о журналах. Поиск возможен по полному и сокращенному названию журнала, ISSN, предметной рубрике, названию издателя или названию страны.

## Порядок выполнения

1. Определение импакт-фактора отдельного журнала

1.1. Зайти на сайт «Web of Science» компании Clarivate Analytics (доступ лицензионный).

1.2. Перейти в базу данных «Journal Citation Reports» (при наличии у организации подписки).

1.3. В поисковую строку ввести поисковый элемент: полное название журнала / сокращенное название журнала / ISSN.

1.4. Выбрать полное название журнала, предлагаемое системой.

*Примечание*. Необходимо проявлять внимательность при поиске российских журналов, поскольку они могут быть представлены в оригинальном или в переводном виде.

1.5. Для сохранения результатов поиска:

– нажать в правом верхнем углу интерфейса кнопку «Download» 📩 ;

- выбрать формат загрузки «XLS»;

– выбрать данные для загрузки, отметив вариант «Journal Profile Grid Data»;

- сохранить файл;
- в таблице выбрать импакт-фактор(ы);
- закрыть таблицу.

1.6. Для перехода к поиску следующего журнала нажать кнопку **«Home»** в верхней части интерфейса.

2. Определение импакт-факторов группы журналов

(поиск журналов по названию страны / региона / по названию издательства)

- 2.1. См. пп. 1.1.-1.2.
- 2.2. Из меню « Select JCR Year» выбрать нужный год.
- 2.3. Нажать кнопку <Select Country/Territory > / <Select Publisher >.
- 2.4. В поисковую строку ввести название страны / издательства.

2.5. Выбрать полное название страны / издательства, предлагаемое системой.

**Примечания.** 1. При поиске по названию страны RUSSIA некоторые из переводных российских журналов не попадают в результаты, поскольку в их описании указана другая страна.

2. Полный список переводных российских журналов, представленных в БД «Journal Citation Reports» (система «Web of Science»), см. на сайте

ГПНТБ СО РАН (раздел «Ресурсы и услуги» → сервис «Оценка публикационной активности → подраздел «Российские журналы»).

- 2.6. Нажать кнопку **<Submit>** в левой нижней части интерфейса.
- 2.7. Для сохранения результатов поиска:
  - нажать в правом верхнем углу интерфейса кнопку «Download» 🛃 ;
    - выбрать формат загрузки «XLS»;
    - сохранить файл;
    - в таблице выбрать импакт-фактор(ы);
    - закрыть таблицу.
- 2.8. Перед началом нового поиска очистить поисковые поля, нажав кнопку <Clear>.